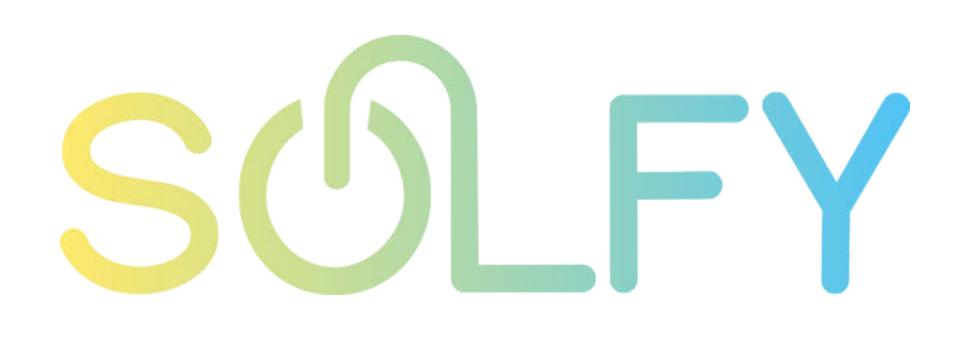

# Manual de reconexión envoy sistema enphase

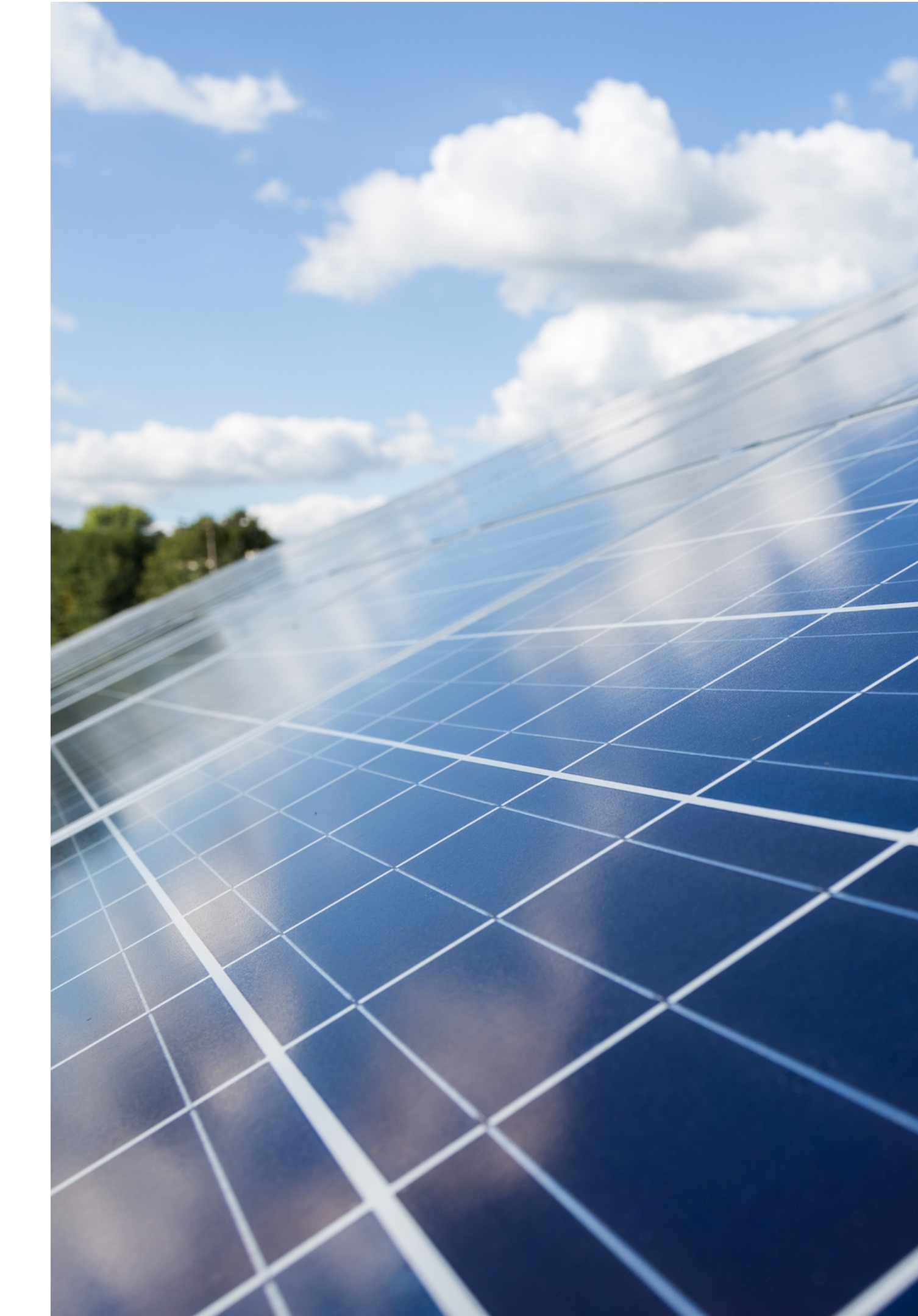

# ÍNDICE

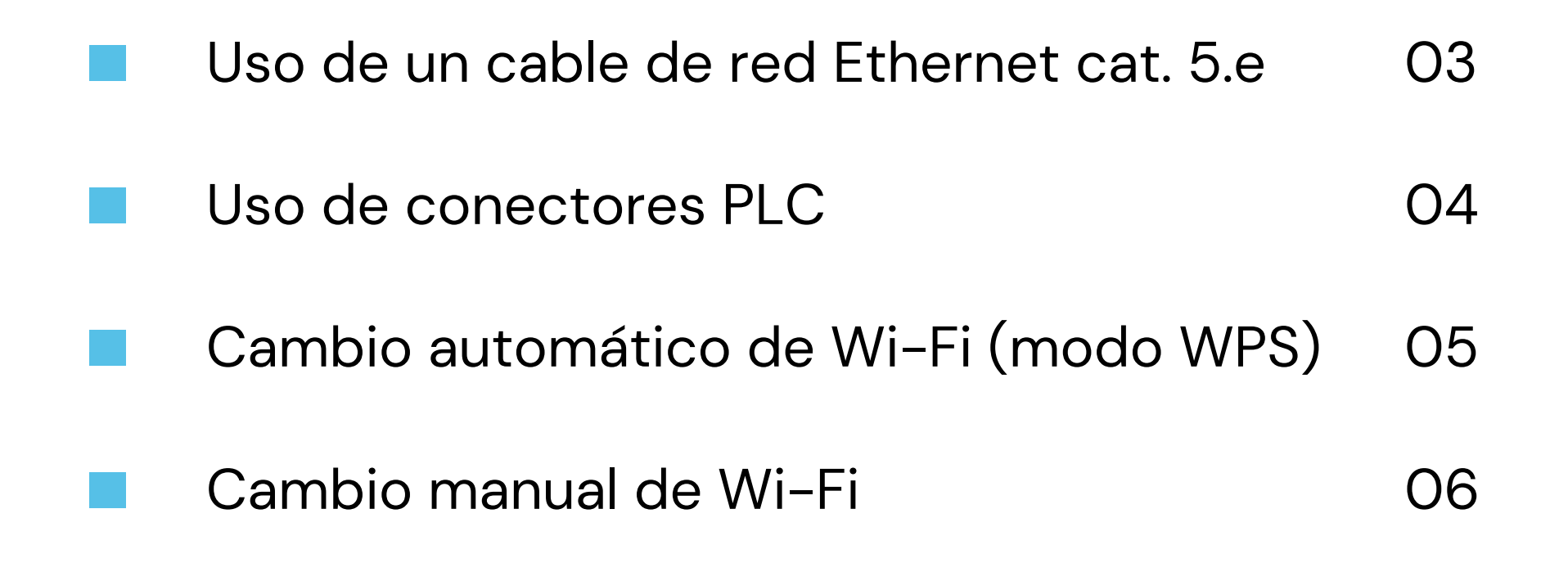

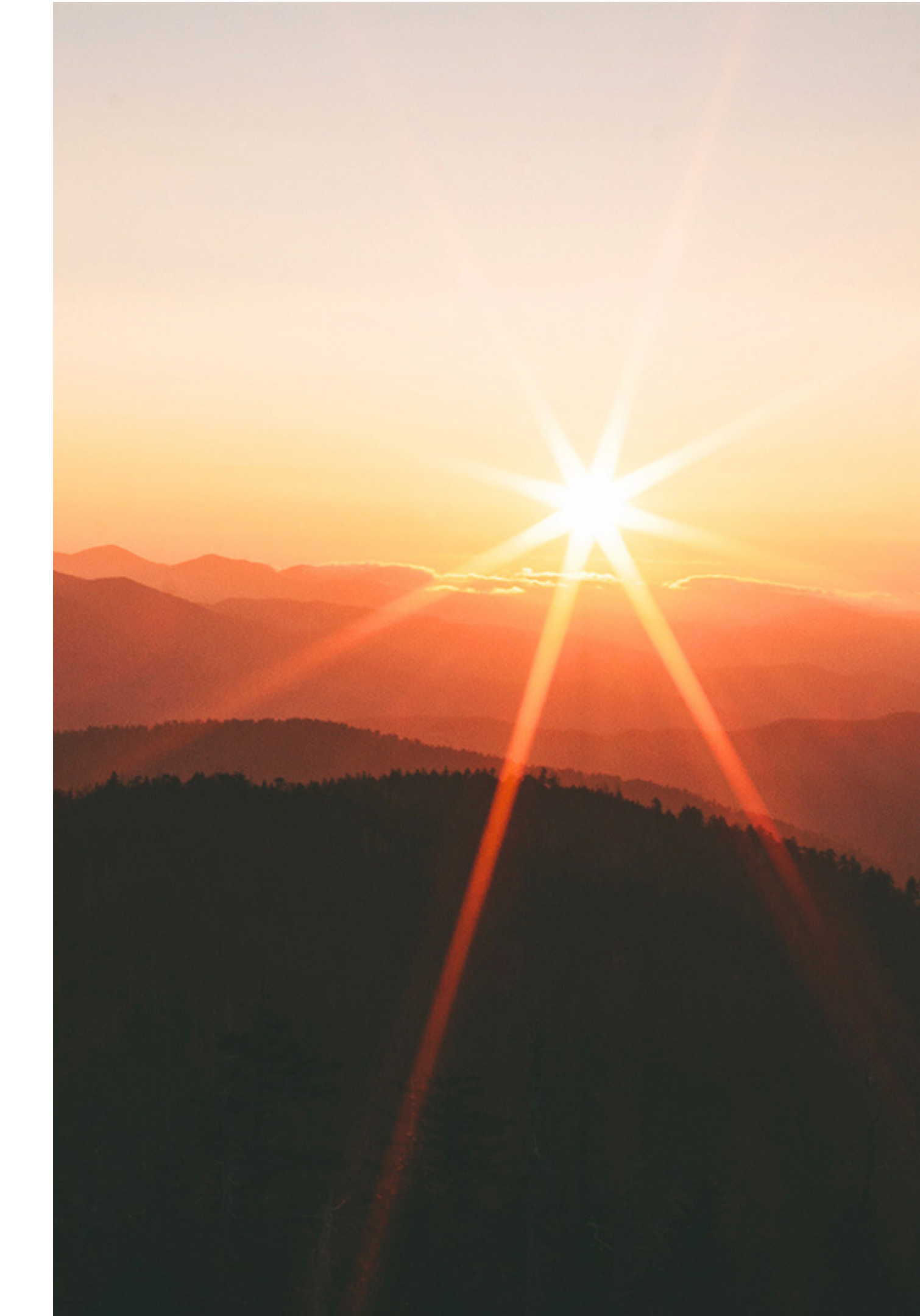

# USO DE UN CABLE DE RED ETHERNET CAT. 5.E

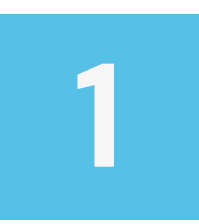

Conectar el cable directamente entre el Envoy y el router

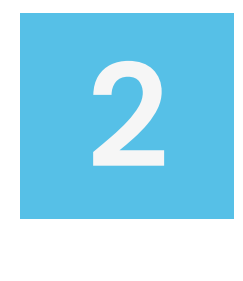

La luz led de la nube deberá quedarse en verde fijo. Si no es así, se debe comprobar la conexión a internet conectando el cable a un PC y al router

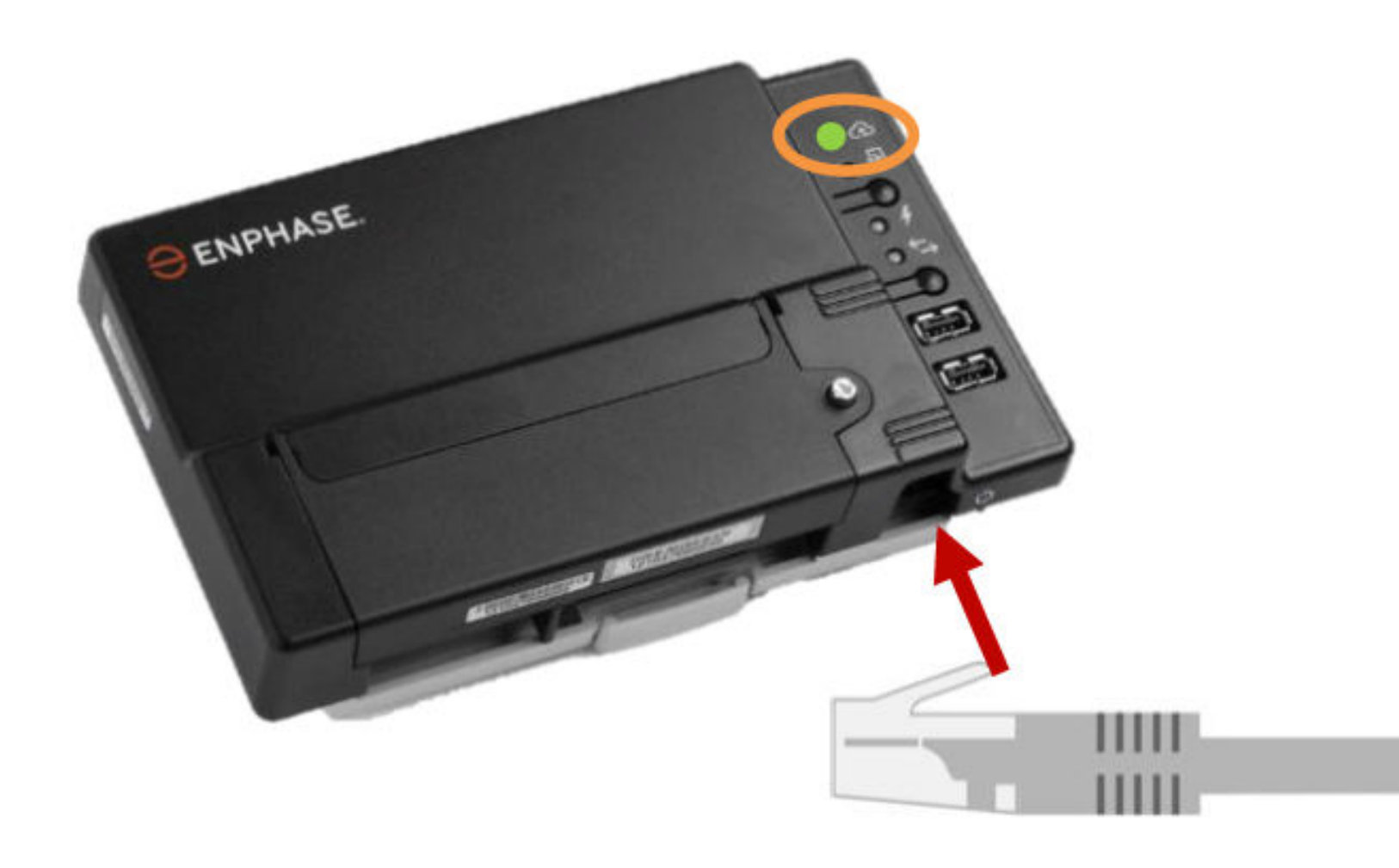

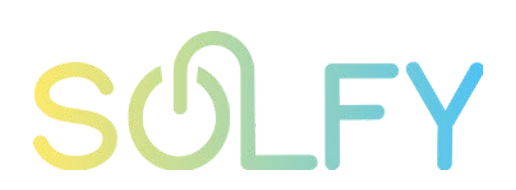

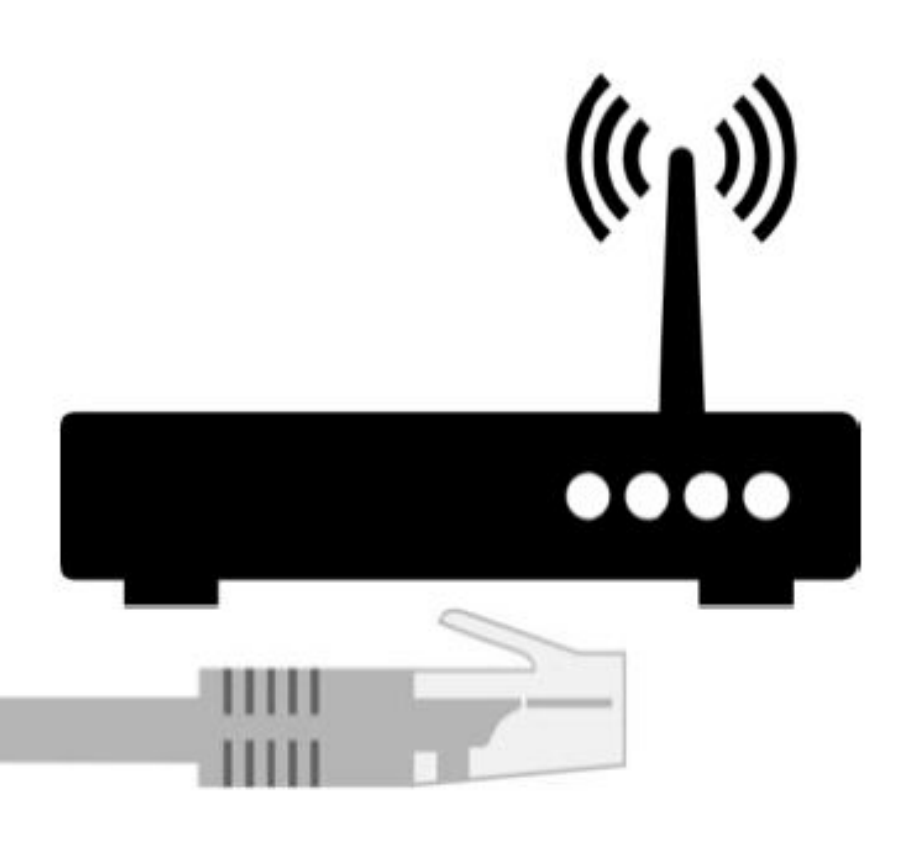

## **USO DE CONECTORES PLC**

1

Conectar los cables de red entre el Envoy y el PLC, y entre el PLC y el router

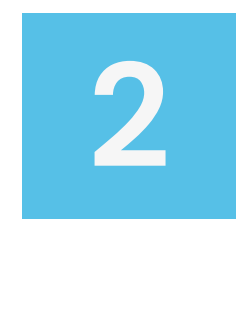

Enchufar los puentes directamente en tomas de corriente individuales, no en regletas

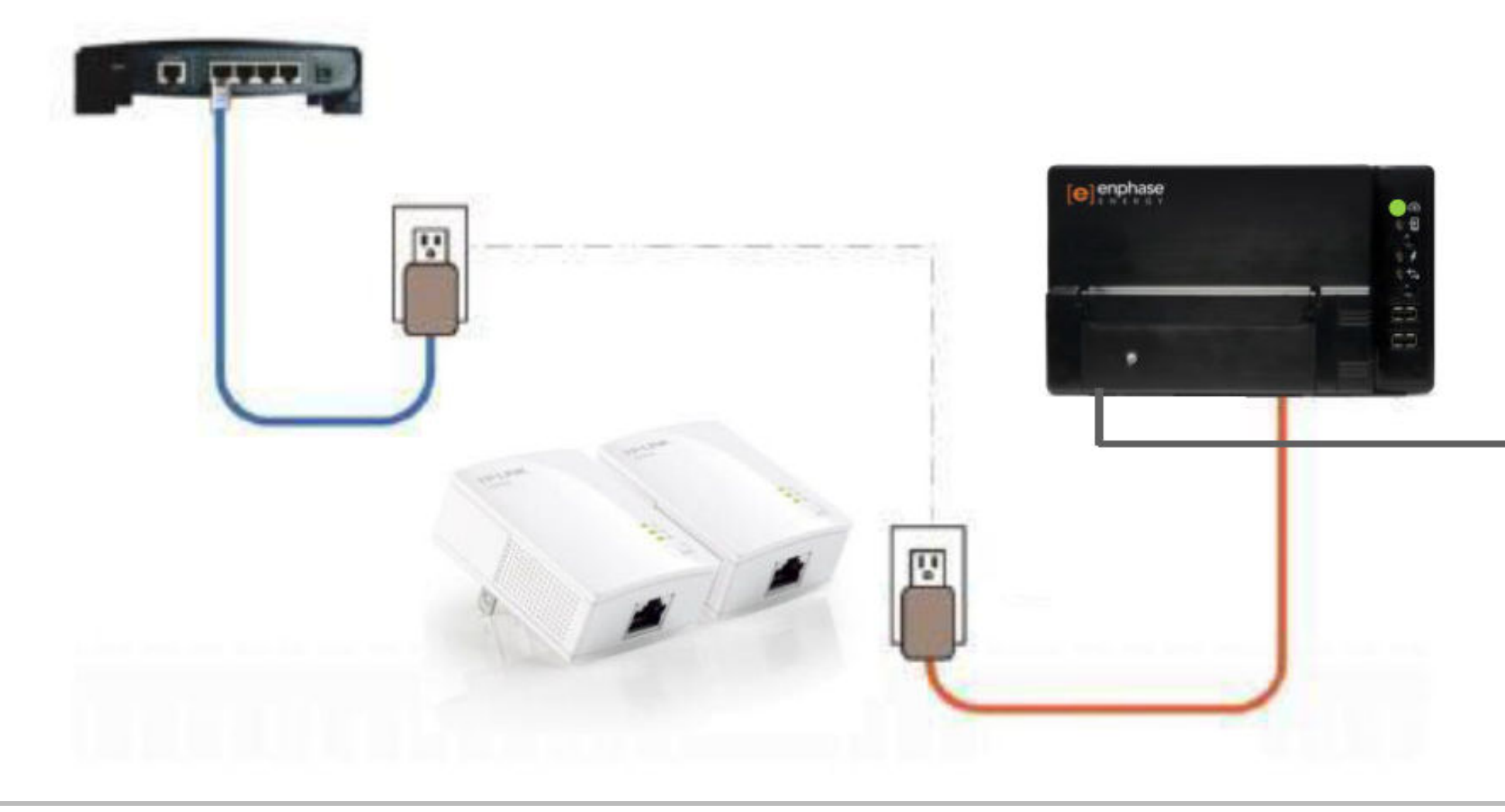

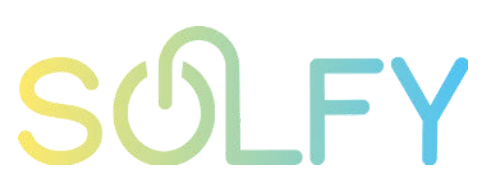

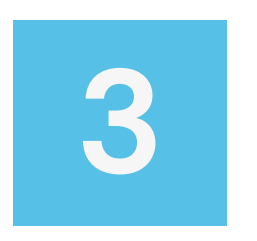

Si el led de la nube se queda en verde fijo = conexión correcta

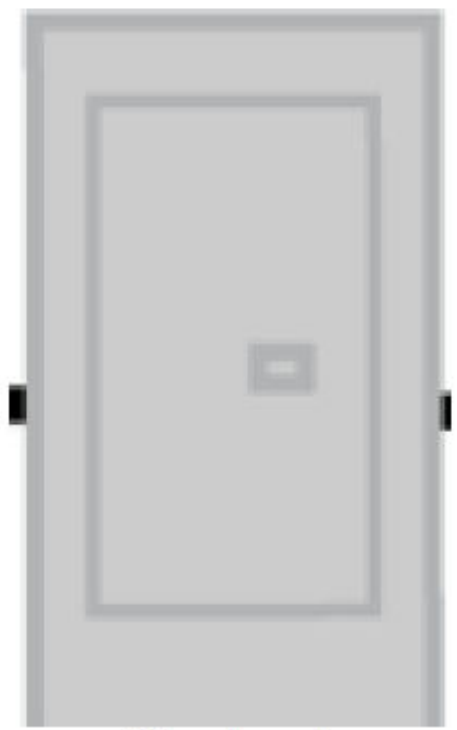

#### Cuadro de protecciones AC

# CAMBIO AUTOMÁTICO DE WI-FI (MODO WPS)

Mantener presionado el botón de arriba del Envoy-S durante unos segundos hasta que la luz led de la nube empiece parpadear en verde, mientras busca la conexión del router

Activar la función WPS del router

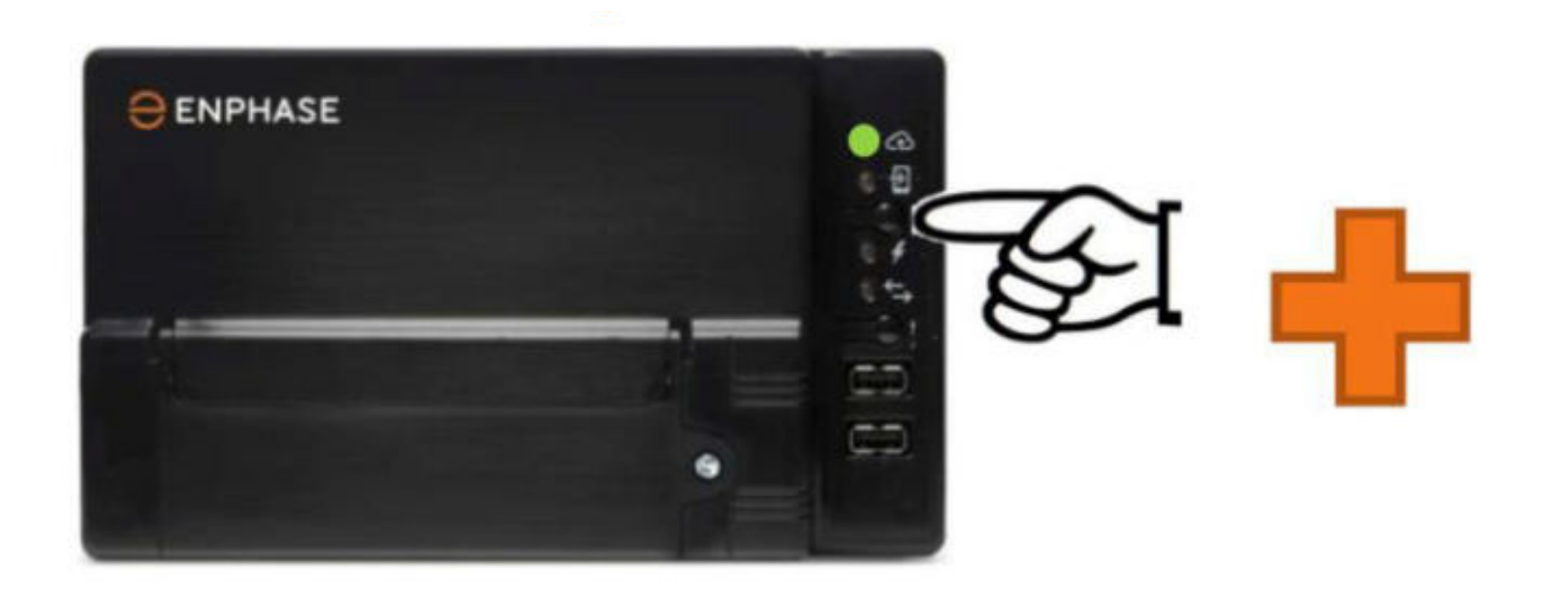

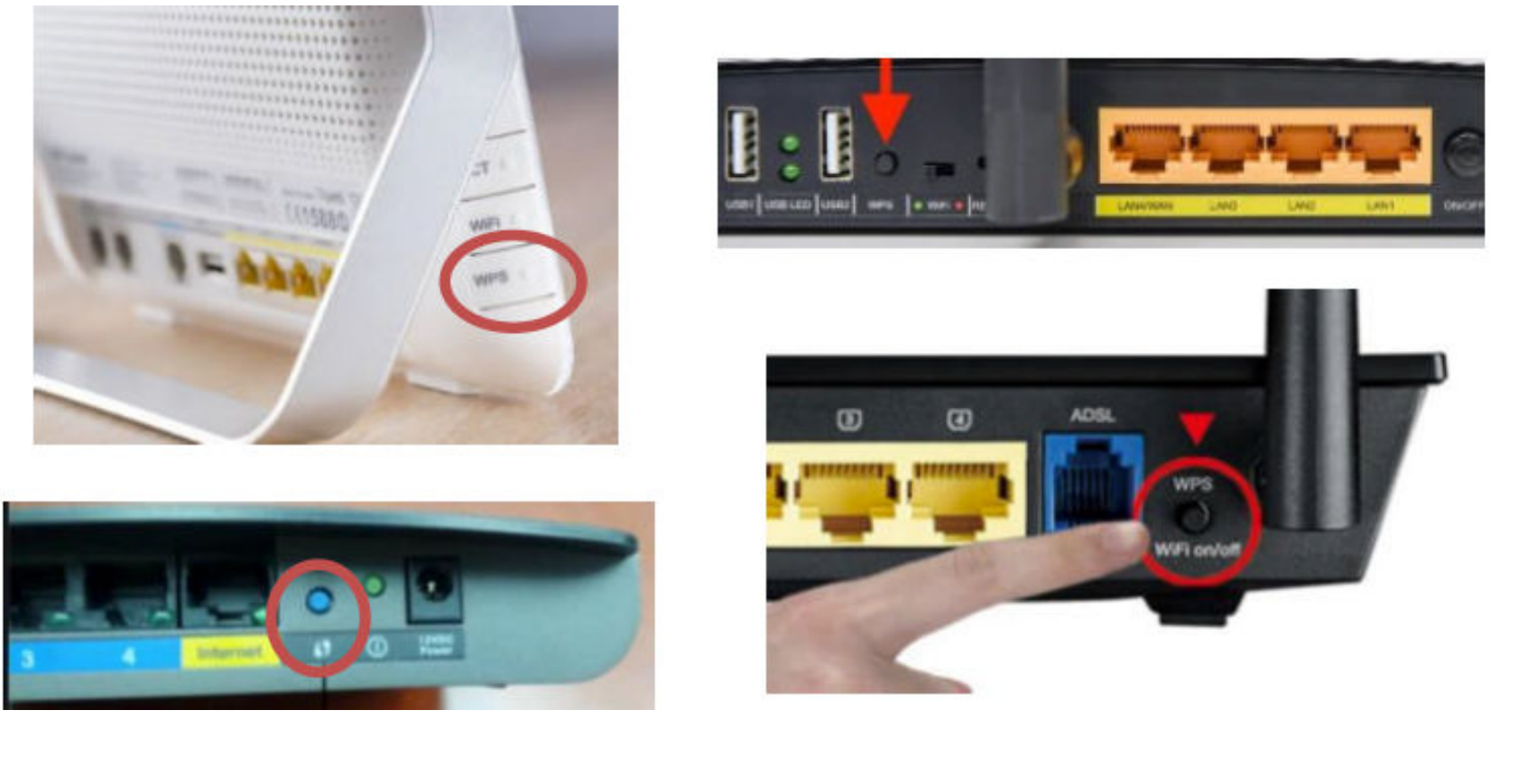

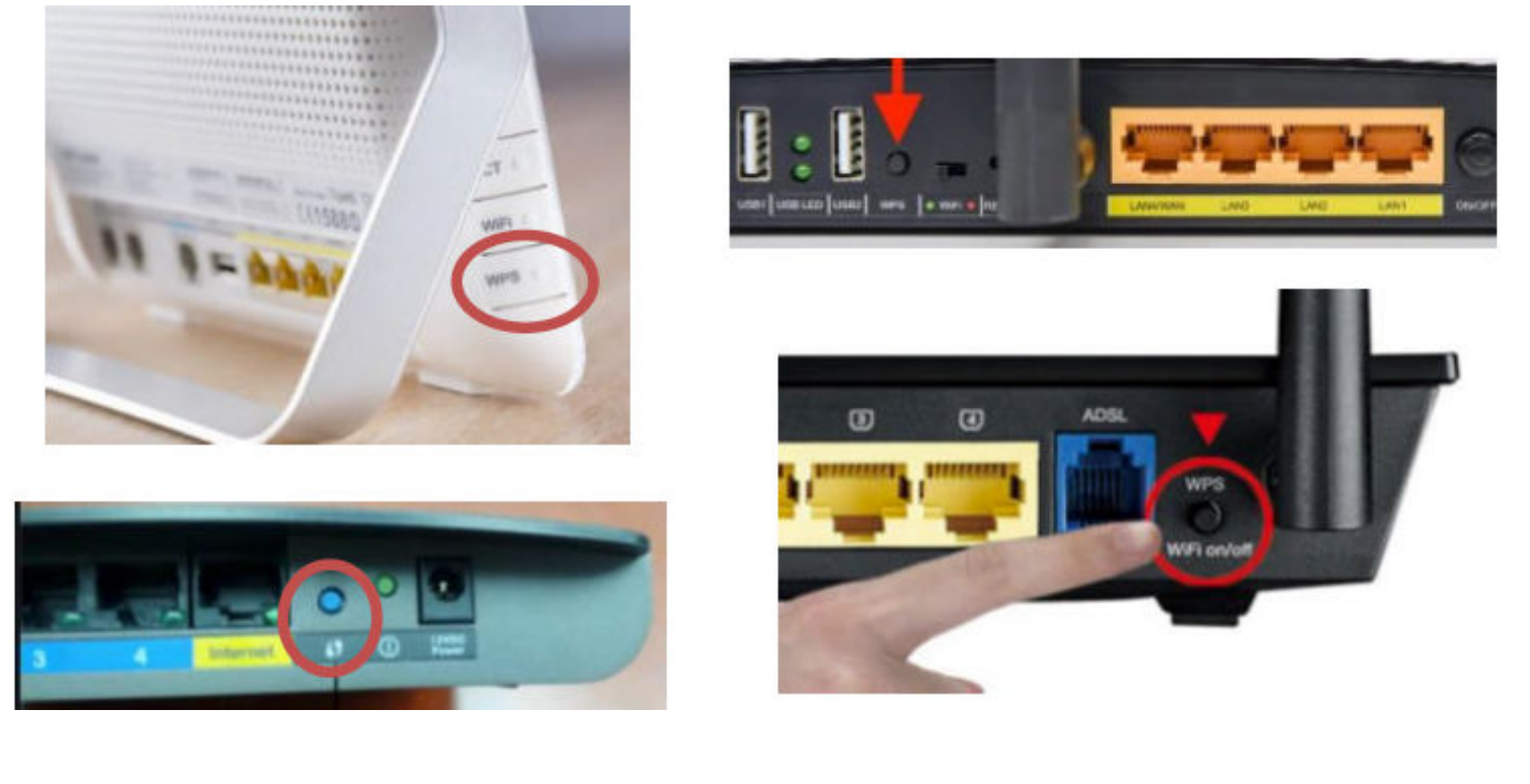

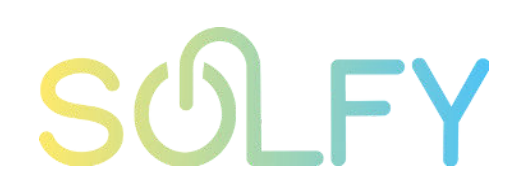

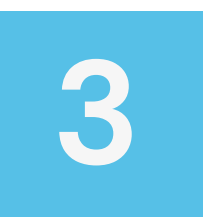

Esperar a que el led de la nube se quede en verde fijo = emparejamiento correcto

Si nuestro Envoy está conectado mediante Wi-Fi a internet y cambiamos de router o la contraseña, deberemos actualizar la configuración:

Pulsar y soltar el botón superior del Envoy. La luz led del móvil se encenderá en verde fijo para indicarnos que el Envoy ha activado la red Wi-Fi propia

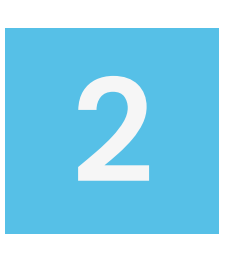

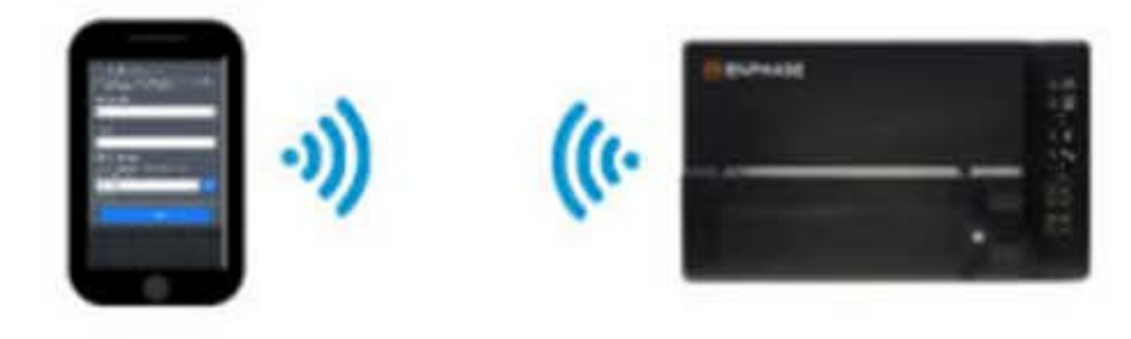

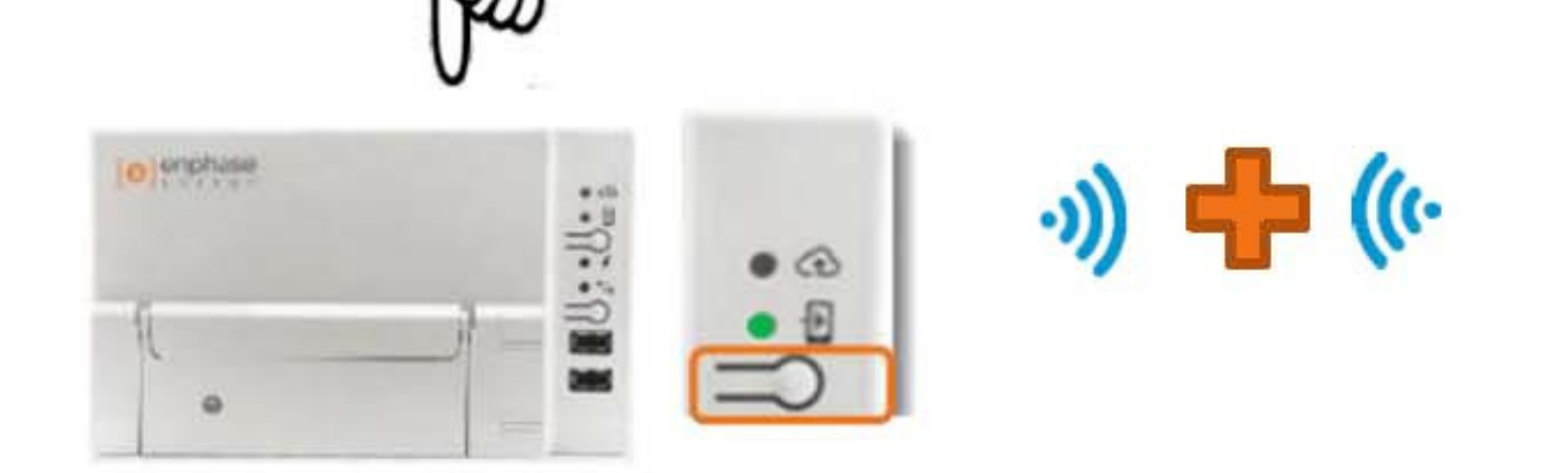

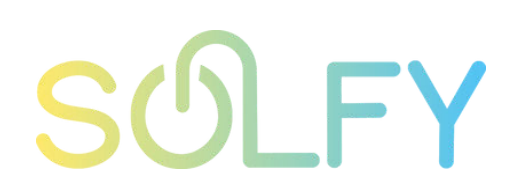

### Buscar en nuestro teléfono móvil la red Wi-Fi del Envoy (ENVOY\_XXXXX). Es una red abierta, sin contraseña

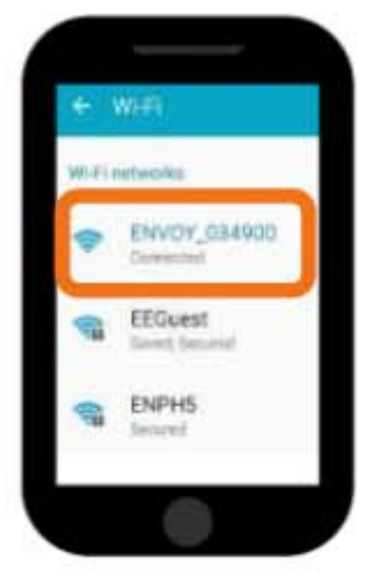

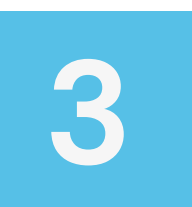

Abrir el navegador en nuestro teléfono móvil y teclear la siguiente dirección: 172.30.1.1

Esperar a que se cargue una ventana similar a la mostrada. Podemos cambiar el idioma desde la esquina superior derecha (Configuración/Settings)

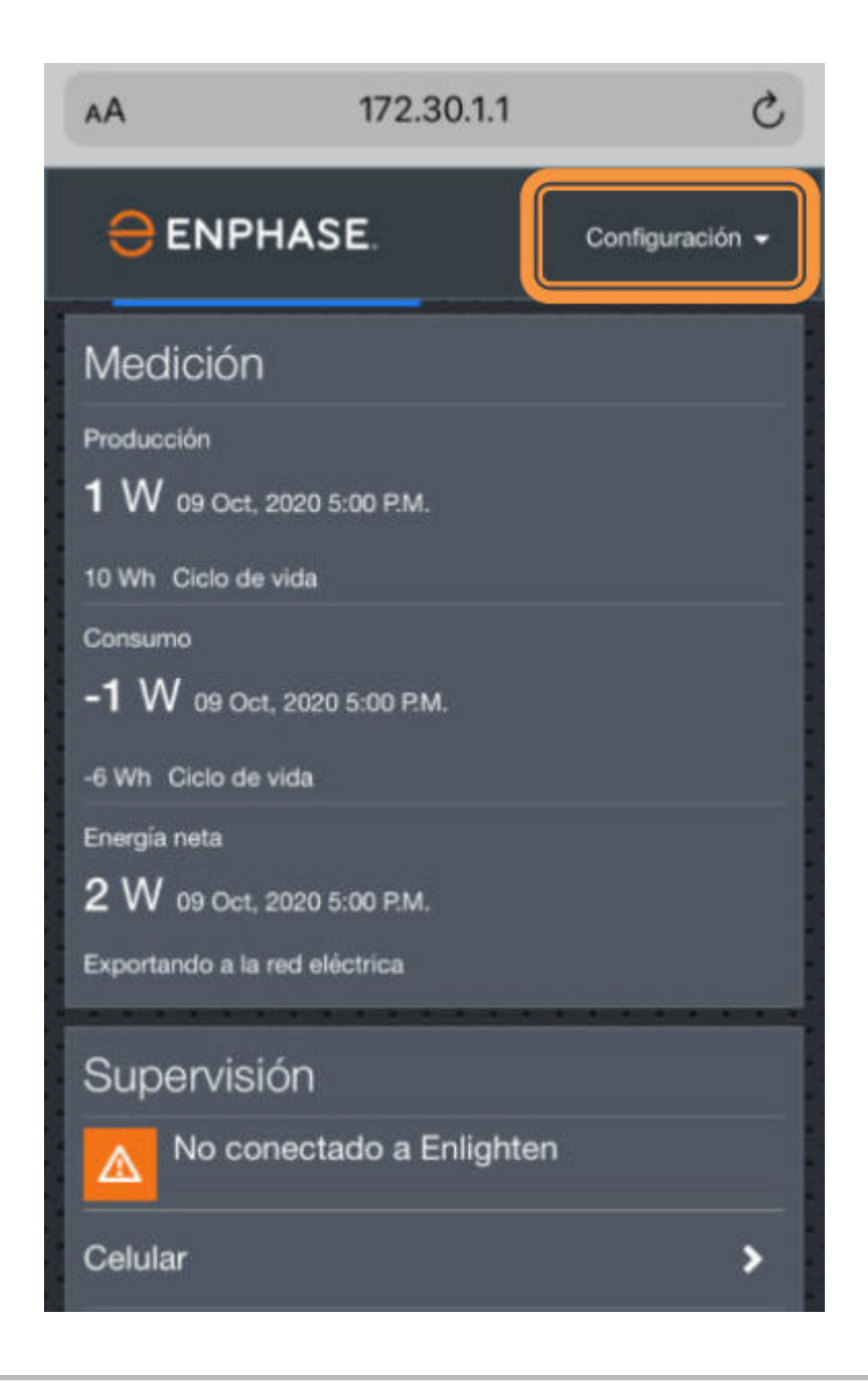

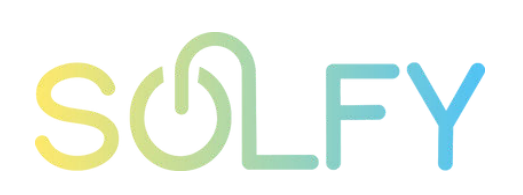

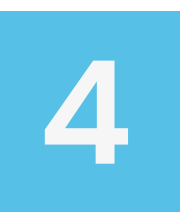

#### Bajar y pulsar en Wi-Fi

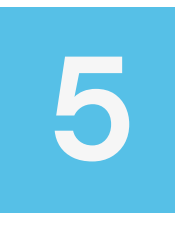

Aparecerá una ventana. Introducir usuario y contraseña indicados

| 10 Wh Ciclo de vida                                                |   |
|--------------------------------------------------------------------|---|
| Consumo                                                            |   |
| -1 W 09 Oct, 2020 5:00 P.M.                                        |   |
| -6 Wh Ciclo de vida                                                |   |
| Energía neta                                                       |   |
| 2 W 09 Oct, 2020 5:00 P.M.                                         |   |
| Exportando a la red eléctrica                                      |   |
|                                                                    |   |
| Supervisión                                                        |   |
| No conectado a Enlighten<br>Último reporte: 02 Oct, 2020 9:54 P.M. |   |
| Celular                                                            | > |
| Ethernet                                                           | > |
| Wi-Fi                                                              | • |
| Herramientas de diagnóstico                                        | > |
| Microinversores                                                    |   |
| 1 Detectado                                                        |   |

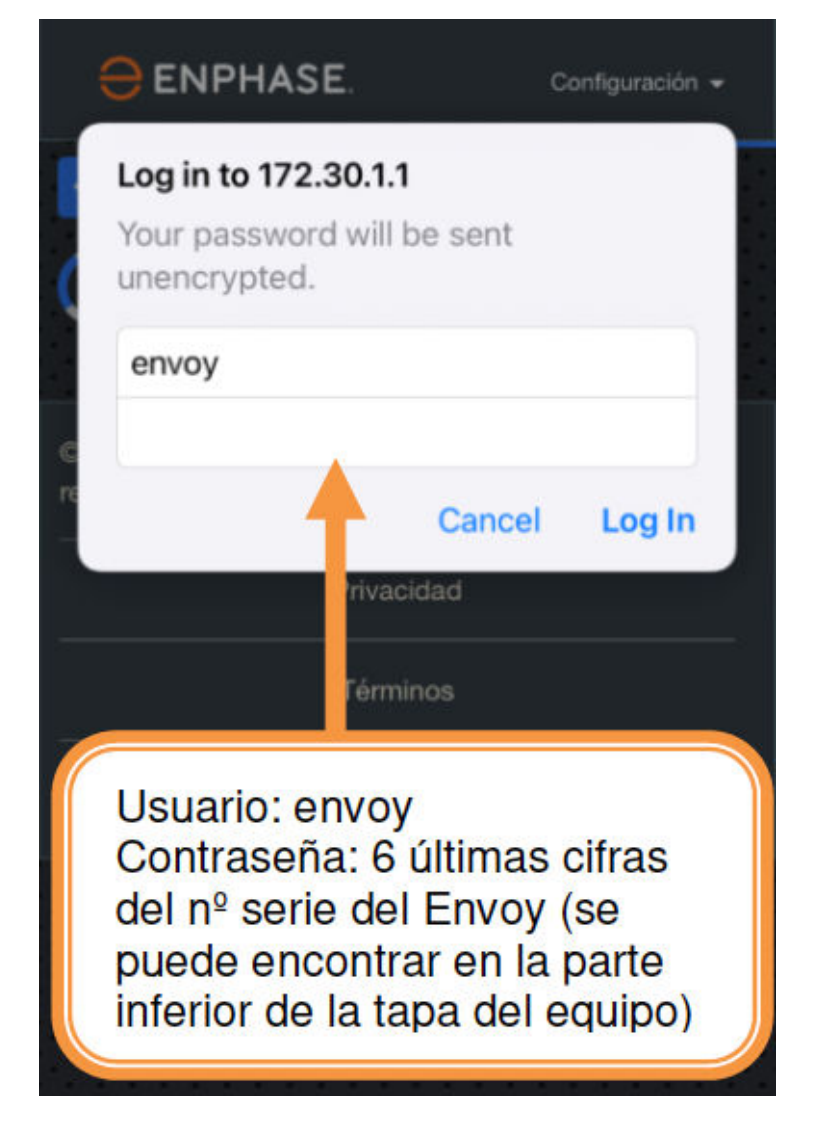

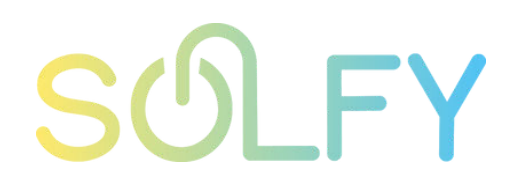

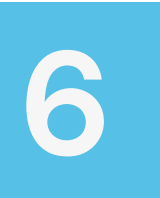

### Esperar a que cargue el menú. Hacer clic en: Seleccionar otra red

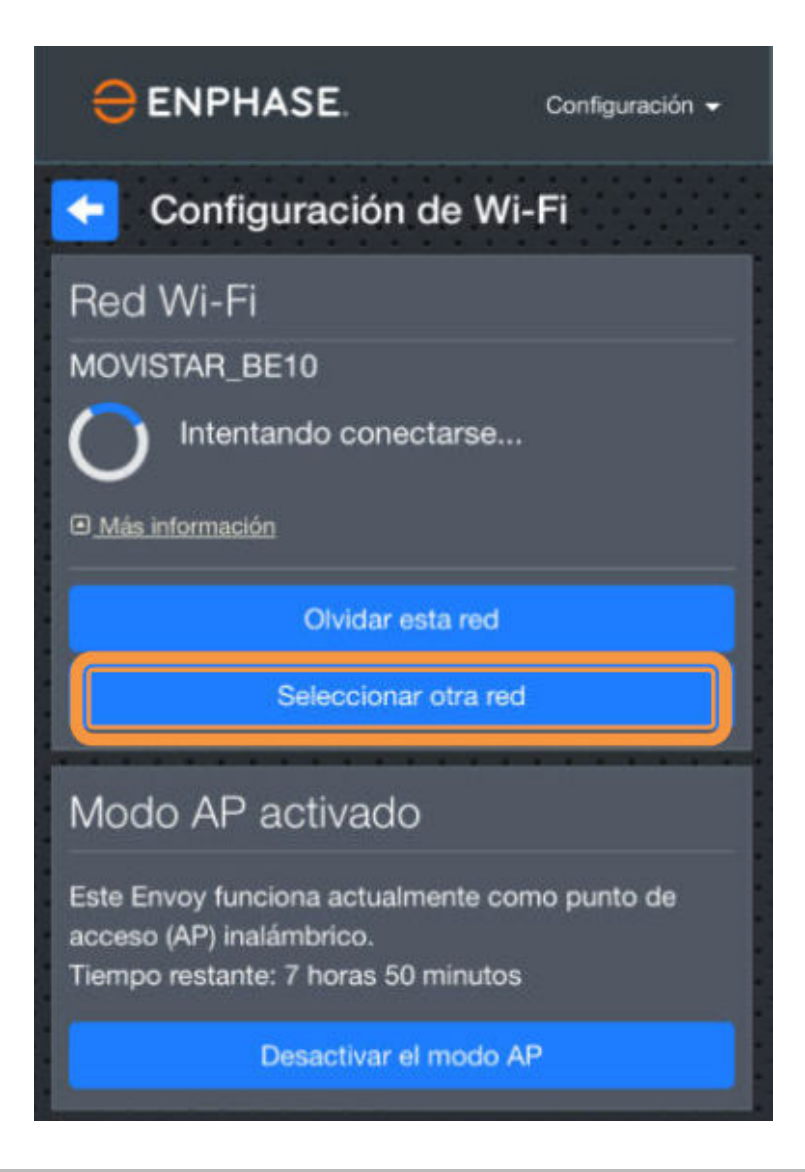

7

Seleccionar la nueva red 8

Introducir la contraseña de la red Wi-Fi. Clic en Conectar

| 😑 ENPHASE.            | Settings 👻 |
|-----------------------|------------|
| Select Network        |            |
| Available Networks    |            |
| ADAMO-BC5B-5G         | 8          |
| MiFibra-0E56          | £ 🔅        |
| MiFibra-2378          | 0 🛜        |
| MiFibra-739C          | a 🔶        |
| MIWIFI_Grae           | <b>B</b> 🛜 |
| MOVISTAR_D7BF         | 8 🔅        |
| MOVISTAR_PLUS_D7BF    | a 🔅        |
| vodafone1C98-5G       | B 🔶        |
| Connect Other Network |            |

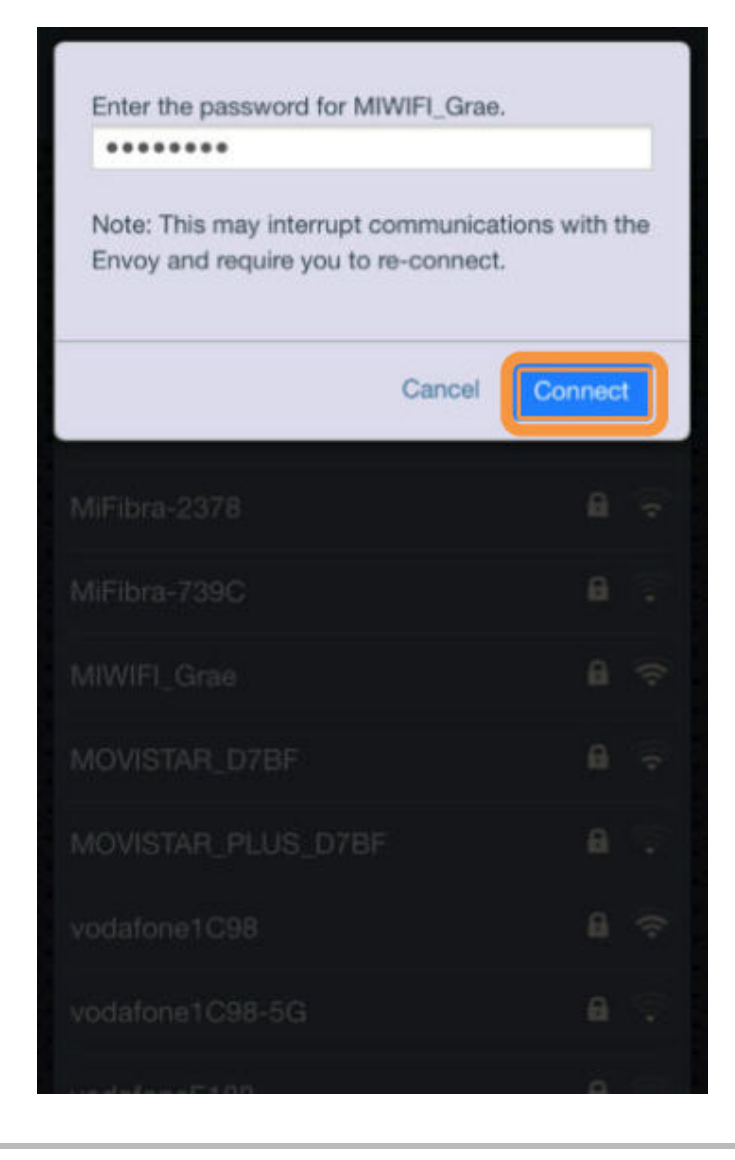

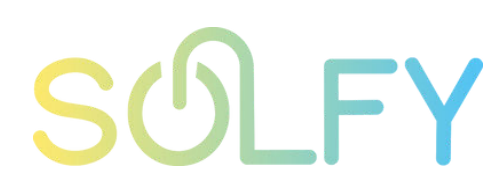

### 9

### Esperar a que se complete el cambio

| Please Wait |                                                                                                    |                                                |  |  |
|-------------|----------------------------------------------------------------------------------------------------|------------------------------------------------|--|--|
| 0           | Please wait while the Envo<br>MIWIFI_Grae<br>This process may take up t<br>and you may need to recor<br>Envoy once it completes. | y connects to<br>to 3 minutes,<br>nnect to the |  |  |
| Mittheas    | 9979                                                                                                    | A                                              |  |  |
|             |                                                                                                    |                                                |  |  |
|             |                                                                                                    | A 😳                                            |  |  |
|             |                                                                                                    | £ 🖘                                            |  |  |
|             |                                                                                                    | A 🗢                                            |  |  |
|             |                                                                                                    | A 😳                                            |  |  |
|             |                                                                                                    | 8 ?                                            |  |  |
|             |                                                                                                    | A 😳                                            |  |  |
| undefine    | -5190                                                                                                    | 6                                              |  |  |

11

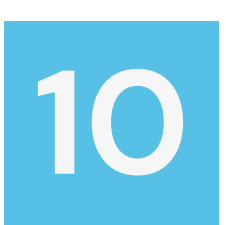

Comprobar que se ha completado. Clic en OK Comprobar que el Envoy ya está conectado a la red. Clic en la flecha de atrás

| Successfully Connected                                                                 | ×  |
|----------------------------------------------------------------------------------------|----|
| The Envoy has successfully connected to<br>MIWIFI_Grae.                                |    |
| Return to Overview.                                                                    |    |
| Note: It may take up to a minute before the<br>Enlighten connection status is updated. |    |
|                                                                                        | ок |
|                                                                                        |    |
|                                                                                        |    |
|                                                                                        |    |
|                                                                                        |    |
|                                                                                        |    |
|                                                                                        |    |
|                                                                                        |    |

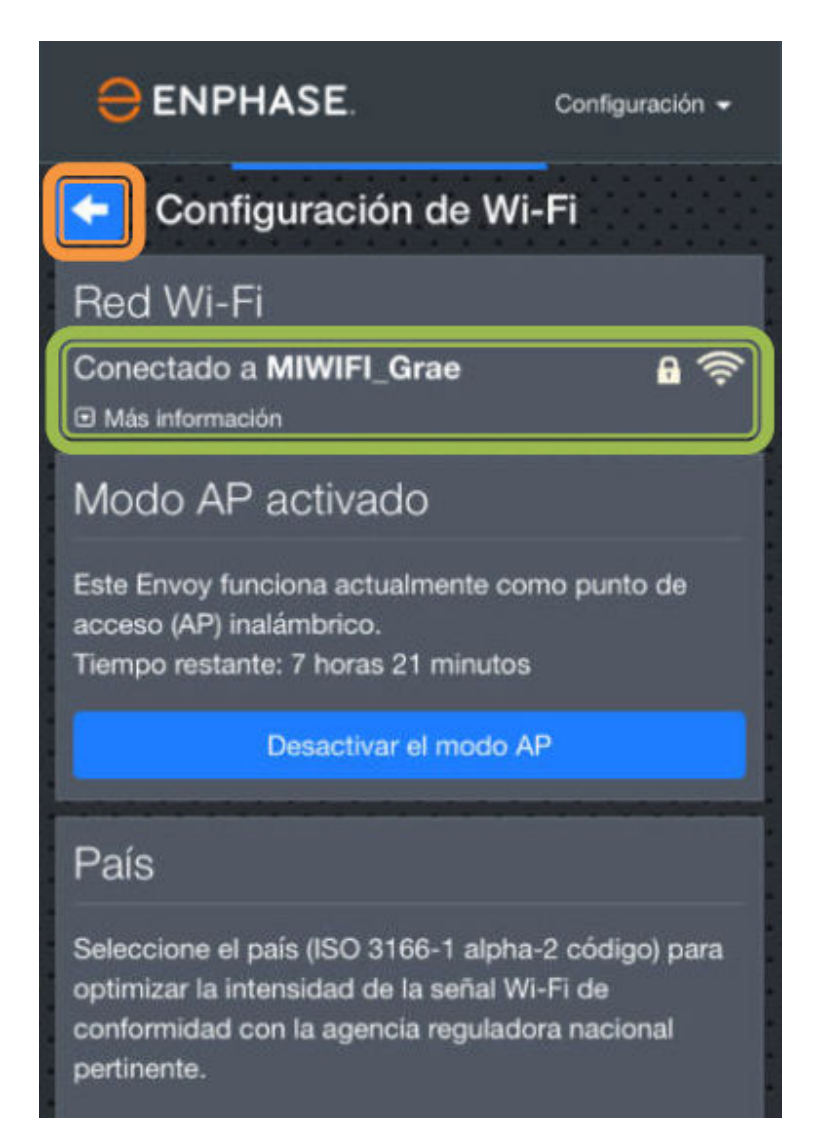

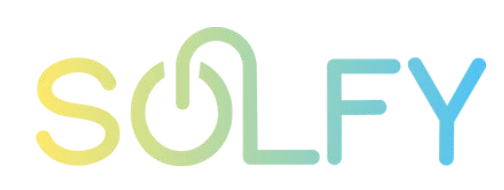

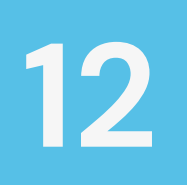

### Nuestro Envoy ya está conectado a internet de nuevo. Cerrar el navegador

| Medicion                                                       |          |
|----------------------------------------------------------------|----------|
| Producción                                                     |          |
| 2 W 09 Oct, 2020 5:33 P.M.                                     |          |
| 11 Wh Ciclo de vida                                            |          |
| Consumo                                                        |          |
| -1 W 09 Oct, 2020 5:33 P.M.                                    |          |
| -7 Wh Ciclo de vida                                            |          |
| Energía neta                                                   |          |
| <b>3</b> W 09 Oct, 2020 5:33 P.M.                              |          |
| Exportando a la red eléctrica                                  |          |
| Supervisión                                                    |          |
| Conectado a Enlighten<br>Último reporte: 09 Oct, 2020 5:32 PM. | <b>?</b> |
| Celular                                                        | >        |
| Ethernet                                                       | >        |
| Wi-Fi                                                          | Activa 🗲 |
|                                                                |          |

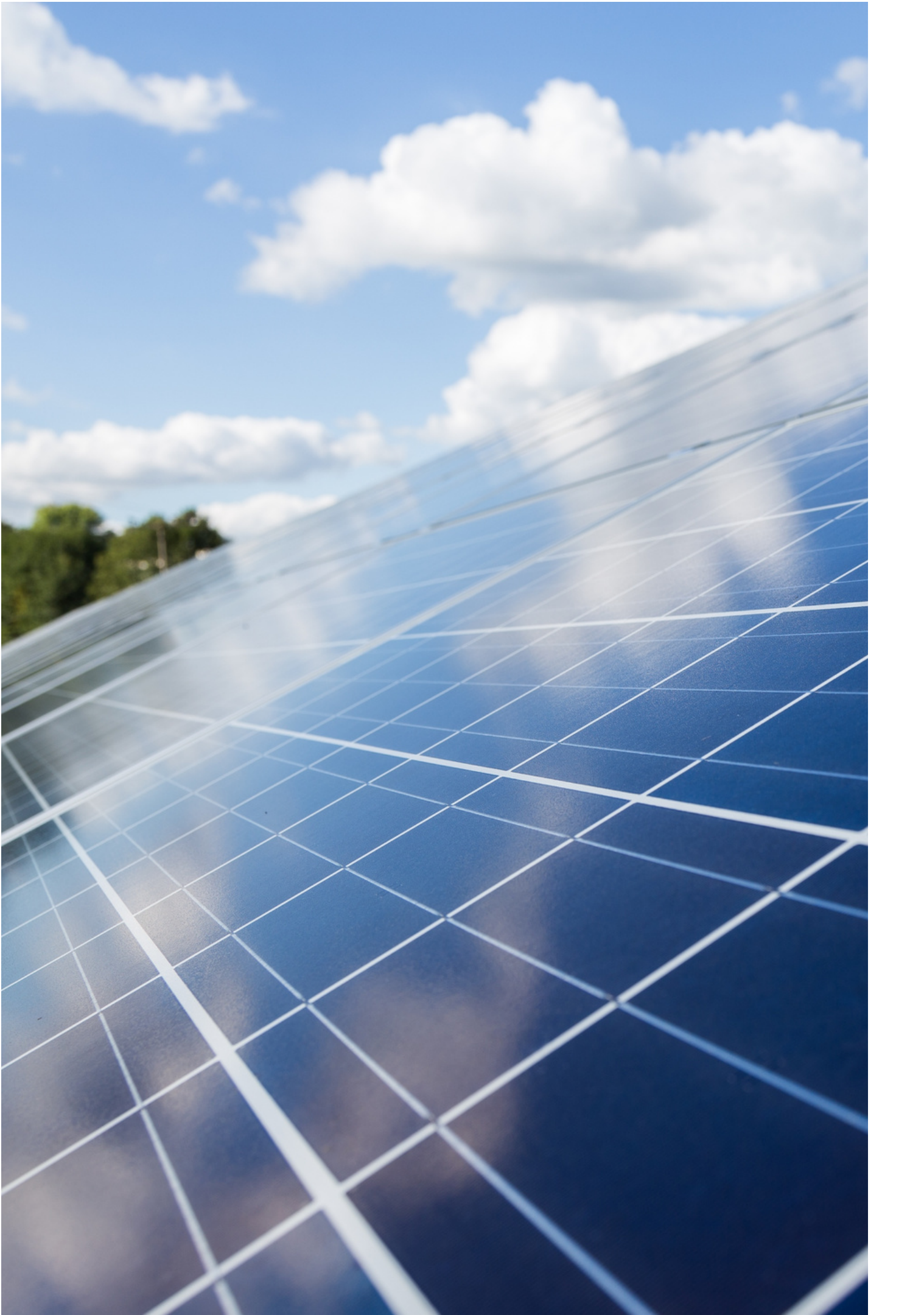

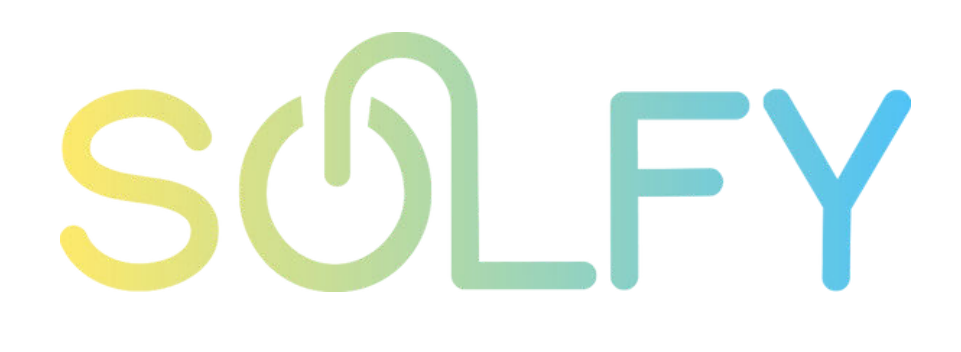

### AYUDA Y SOPORTE TÉCNICO

**CORREO** clientes@solfy.net

**REDES SOCIALES** 

SITIO WEB www.solfy.net

@solfy\_net